## Scheda di lavoro con GeoGebra sui VETTORI

| 1-Somma d | di due | vettori | con il | metodo | punta | coda |
|-----------|--------|---------|--------|--------|-------|------|
|-----------|--------|---------|--------|--------|-------|------|

| n | con lo Strumento        | traccia                                                   | Dai il nome | Note                                                               |
|---|-------------------------|-----------------------------------------------------------|-------------|--------------------------------------------------------------------|
| 1 | preferenze grafici      | mostra la griglia                                         |             |                                                                    |
| 2 | Vettore (3)             | clicca su un punto A<br>e poi su un punto B               | u           | preferisci coordinate intere per i<br>punti A e B                  |
| 3 | proprietà vettore u     | scegli un colore<br>aumenta spessore linea                |             |                                                                    |
| 4 | Vettore (3)             | clicca su un punto C<br>e poi su un punto D               | V           | preferisci coordinate intere per i punti C e D                     |
| 5 | proprietà vettore v     | scegli un colore differente<br>aumenta spessore linea     |             |                                                                    |
| 6 | Muovi (1)               | Sposta la coda del vettore v<br>sulla punta del vettore u |             | Metodo punta-coda<br>Att. Muovi il vettore e non i suoi<br>estremi |
| 7 | Vettore (3)             | clicca su un punto A<br>e poi su un punto D               | W           | Il vettore AD è il vettore somma                                   |
| 8 | Muovi (1)               | Sposta i punti A o B o C                                  |             |                                                                    |
| 9 | Nella riga Inserimento: | digitare: u+v                                             |             | Confronta questo vettore con<br>quello che hai tracciato prima     |

## 2-prodotto di un vettore per uno scalare

| 9  | Vettore (3)             | clicca sull'origine O e poi su<br>un punto B | u | Qualsiasi punto va bene, ma<br>preferire coordinate intere |
|----|-------------------------|----------------------------------------------|---|------------------------------------------------------------|
| 10 | proprietà vettore u     | scegli un colore                             |   |                                                            |
|    |                         | aumenta spessore linea                       |   |                                                            |
| 11 | Nella riga Inserimento: | digitare:                                    |   |                                                            |
|    |                         | • 2u                                         |   |                                                            |
|    |                         | • 3u                                         |   |                                                            |
|    |                         | ● -U                                         |   |                                                            |
|    |                         | • -2u                                        |   |                                                            |

N.B.: Il numero tra parentesi ai comandi rappresenta il numero dello strumento di GeoGebra 5 contato a partire da sinistra.

N.B.: I passi qui riportati sono quelli essenziali, con il comando proprietà degli oggetti inseriti è possibile dare una aspetto migliore e personalizzato al proprio lavoro

## Per cominciare:

GeoGebra è un software di Geometria dinamica opensource completamente gratuito

1. sul sito <u>www.geogebra.org</u>  $\rightarrow$  scarica le app  $\rightarrow$  per PC si consiglia GeoGebra Classico 5 (ce ne sono per tutti i sistemi per tablet e per smartphone) 2. (in alto a destra) ACCEDI  $\rightarrow$  crea un account con GeoGebra  $\rightarrow$  scegli

- un nome utente che dovrai comunicare al Prof (preferibilmente non indicare nome e cognome)

- una password e un indirizzo email che non dovrai comunicare a nessuno

3. ricorda le tue credenziali per condividere i tuoi lavori